#### LAB GUIDE

# **Deploying basic BGP**

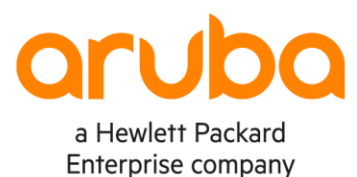

. . . . . . . . . . .

!!IMPORTANT!!

THIS GUIDE ASSUMES THAT THE AOS-CX OVA HAS BEEN INSTALLED AND WORKS IN GNS3 OR EVE-NG. PLEASE REFER TO GNS3/EVE-NG INITIAL SETUP LABS IF REQUIRED.

AT THIS TIME, EVE-NG DOES NOT SUPPORT EXPORTING/IMPORTING AOS-CX STARTUP-CONFIG. THE LAB USER SHOULD COPY/PASTE THE AOS-CX NODE CONFIGURATION FROM THE LAB GUIDE AS DESCRIBED IN THE LAB GUIDE IF REQUIRED.

. . . . . . .

## TABLE OF CONTENTS

| Lab Objective                                     |                                    |
|---------------------------------------------------|------------------------------------|
| Lab Overview                                      |                                    |
| Lab Network Lavout                                | 2                                  |
| Lab Tasks                                         |                                    |
| Task 2 - Configure Host A and Host B              |                                    |
| Task 3 - Configure interfaces and verify direct c | onnectivity                        |
| Task 4 - Configure OSPF on Switch_B and C         |                                    |
| Task 5 - Configure IBGP on Switch_B and Swit      | ch_C5                              |
| Task 6 - Configure EBGP                           | 6                                  |
| Task 7 - Finish by adding a layer of security wh  | ich blocks unwanted communication. |
| Appendix – Complete Configurations                |                                    |

## Lab Objective

At the end of this workshop, you will be able to implement the basic configuration to enable both iBGP and EBGP. The main goal in to ensure Hosts within different Layer 3 autonomous systems (AS) can reach each other.

For stability, a best practice is to peer using loopbacks for iBGP. To achieve this, you will first configure an IGP protocol (OSPF) to enable loopback reachability for iBGP peering. You will also need to ensure the host networks are advertised into the BGP fabric. You will then create an EBGP peering relationship into another AS and ensure the hosts can communicate across ASs.

Finally, once the hosts can communicate across the ASs you will add a layer of security by creating a policy which blocks traffic from a certain host. Once enabled you will see that the hosts cannot communicate, however the switches can still reach the hosts across the ASs.

## Lab Overview

Border Gateway Protocol (BGP) is a standardized exterior gateway protocol designed to exchange routing and reachability information among autonomous systems (AS) both on the Internet and even within and across enterprise organizations. BGP is classified as a path-vector routing protocol, and it makes routing decisions based on paths, network policies, or rule-sets configured by a network administrator.

BGP may be used for routing within an autonomous system. In this application it is referred to as Interior Border Gateway Protocol, Internal BGP, or iBGP. In contrast, when routing between different autonomous systems the protocol may be referred to as Exterior Border Gateway Protocol, External BGP, or eBGP.

The characteristics of BGP are:

- The current version of BGP is BGP version 4, based on RFC4271.
- BGP is the path-vector protocol that provides routing information for autonomous systems on the Internet via its AS-Path attribute.
- BGP is a Layer 4 protocol that sits on top of TCP. It is much simpler than OSPF, because it doesn't have to worry about the things TCP will handle.
- Peers that have been manually configured to exchange routing information will form a TCP connection and begin speaking BGP. There is no discovery in BGP.
- Medium-sized businesses usually get into BGP for the purpose of true multi-homing for their entire network.
- An important aspect of BGP is that the AS-Path itself is an anti-loop mechanism. Routers will not import any routes that contain themselves in the AS-Path.

## Lab Network Layout

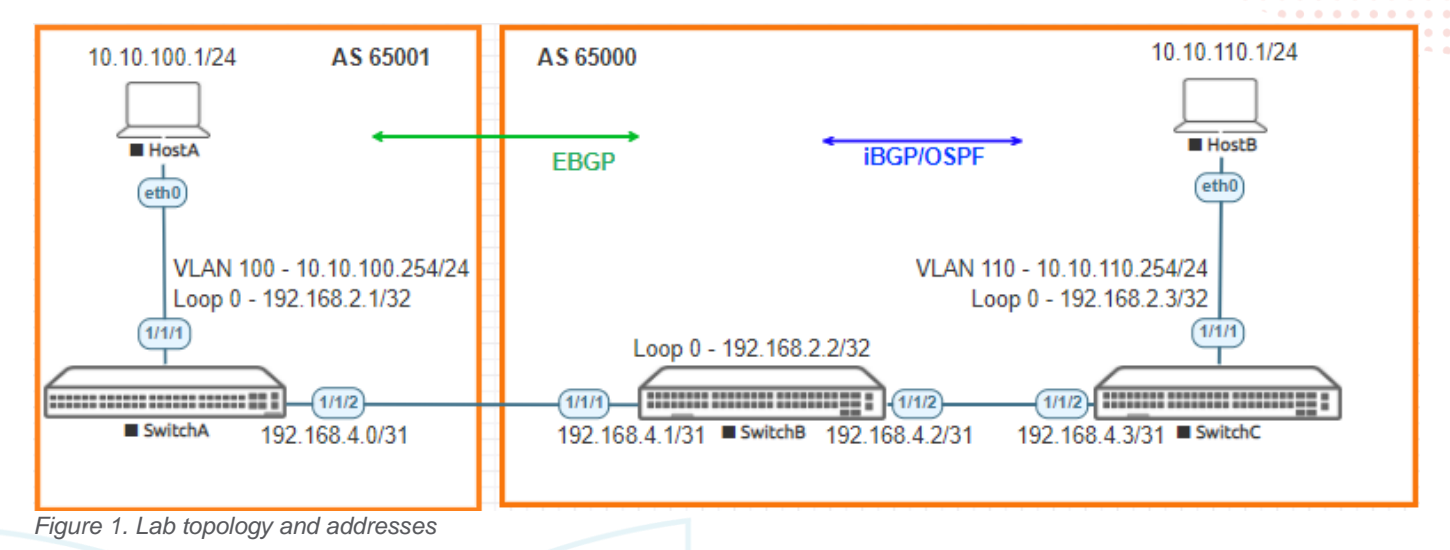

Note: With the OVs in the lab, after adding a route-map you will need to clear BGP from user mode to make the map take effect.

## Lab Tasks

#### Task 1 - Lab setup

For this lab refer to Figure 1 for topology and IP address details.

- Start all the devices, including host and client
- Open each switch console and log in with user "admin" and no password
- Change all hostnames as shown in the topology:

```
hostname ...
```

• On all devices, bring up required ports:

```
int 1/1/1-1/1/2
no shutdown
```

| • Validate LLDP neighbors appear as expected show lldp neighbor                                       | Lab Guide<br>Deploying basic BGP                                                                                                    |
|----------------------------------------------------------------------------------------------------|----------------------------------------------------------------------------------------------------|
| SwitchB                                                                                               |                                                                                                    |
| SwitchB# show lldp neighbor                                                                           | 3       0       0       0       0       0       0       0       0       0       0       0       0       0       0       0       0       0       0       0       0       0       0       0       0       0       0       0       0       0       0       0       0       0       0       0       0       0       0       0       0       0       0       0       0       0       0       0       0       0       0       0       0       0       0       0       0       0       0       0       0       0       0       0       0       0       0       0       0       0       0       0       0       0       0       0       0       0       0       0       0       0       0       0       0       0       0       0       0       0       0       0       0       0       0       0       0       0       0       0       0       0       0       0       0       0       0       0       0       0       0       0       0       0       0       0       0       0       0 |
| LLDP Neighbor Information                                                                             |                                                                                                    |
| Total Neighbor Entries: 2Total Neighbor Entries Deleted: 0Total Neighbor Entries Dropped: 0           |                                                                                                    |
| Total Neighbor Entries Aged-Out : 0                                                                   | PORT-DESC TTL SYS-NAME                                                                                                    |
| 1/1/1         08:00:09:ee:11:82         1/1/1           1/1/2         08:00:09:16:7b:7e         1/1/2 | 1/1/1 120 SwitchA<br>1/1/2 120 SwitchC                                                                                                    |
|                                                                                                    |                                                                                                    |
| Task 2 - Configure Host_A and Host_B                                                                  |                                                                                                    |

Apply the proper IP address and gateway to both Host\_A and Host\_B HostA
 ip 10.10.100.1/24 10.10.100.254
 HostB
 ip 10.10.110.1/24 10.10.110.254

• Verify with show ip

show ip

#### HostA

VPCS> sho ip

| NAME       | : | VPCS[1]           |
|------------|---|-------------------|
| IP/MASK    | : | 10.10.100.1/24    |
| GATEWAY    | : | 10.10.100.254     |
| DNS        | : |                   |
| MAC        | : | 00:50:79:66:68:07 |
| LPORT      | : | 20000             |
| RHOST:PORT | : | 127.0.0.1:30000   |
| MTU        | : | 1500              |

Task 3 - Configure interfaces and verify direct connectivity

- Configure switch interfaces and ensure direct connectivity works
- Apply proper IPv4 Addresses to all interfaces, including loopback
- On Switch A and C:
  - Create Host facing VLAN/Interface
  - Apply proper VLAN to host facing access interface
- Ensure direct connectivity works between each link

#### SwitchA

```
vlan 100
description HostA VLAN
interface 1/1/1
no shutdown
no routing
vlan access 100
```

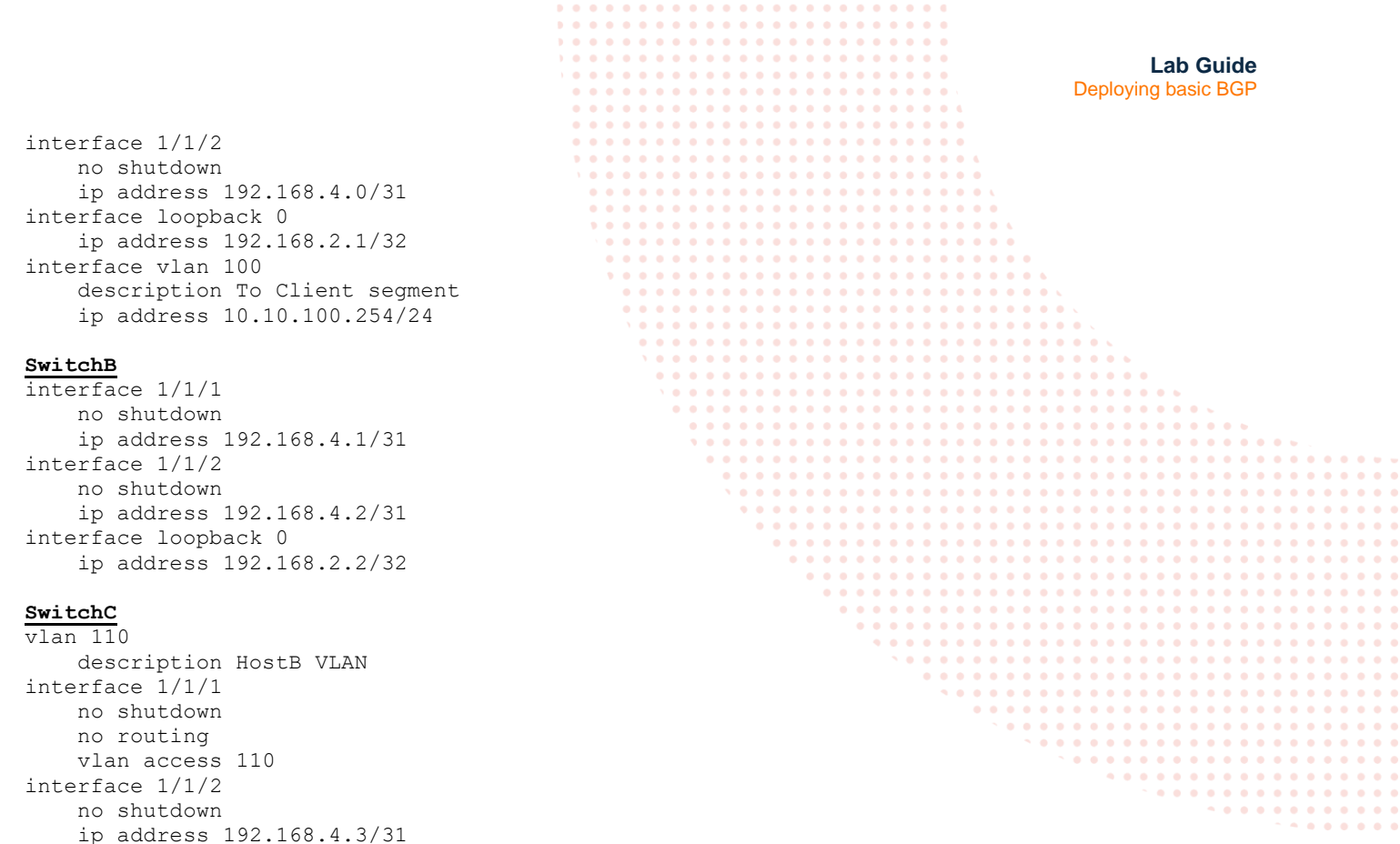

no shutdown ip address 192.168.4.3/31 interface loopback 0 ip address 192.168.2.3/32 interface vlan 110 description To Client segment ip address 10.10.110.254/24

#### SwitchA

SwitchA(config) # ping 192.168.4.1
PING 192.168.4.1 (192.168.4.1) 100(128) bytes of data.
108 bytes from 192.168.4.1: icmp\_seq=1 ttl=64 time=1.78 ms
108 bytes from 192.168.4.1: icmp\_seq=2 ttl=64 time=1.18 ms
108 bytes from 192.168.4.1: icmp\_seq=3 ttl=64 time=1.70 ms
108 bytes from 192.168.4.1: icmp\_seq=4 ttl=64 time=1.71 ms
108 bytes from 192.168.4.1: icmp\_seq=5 ttl=64 time=1.89 ms

--- 192.168.4.1 ping statistics ---

5 packets transmitted, 5 received, 0% packet loss, time 4005ms rtt min/avg/max/mdev = 1.187/1.656/1.893/0.244 ms

SwitchA(config) # ping 10.10.100.1 PING 10.10.100.1 (10.10.100.1) 100(128) bytes of data. 108 bytes from 10.10.100.1: icmp\_seq=1 ttl=64 time=11.4 ms 108 bytes from 10.10.100.1: icmp\_seq=2 ttl=64 time=1.84 ms 108 bytes from 10.10.100.1: icmp\_seq=3 ttl=64 time=0.930 ms 108 bytes from 10.10.100.1: icmp\_seq=4 ttl=64 time=0.924 ms 108 bytes from 10.10.100.1: icmp\_seq=5 ttl=64 time=0.916 ms

--- 10.10.100.1 ping statistics ---5 packets transmitted, 5 received, 0% packet loss, time 4004ms rtt min/avg/max/mdev = 0.916/3.212/11.448/4.133 ms

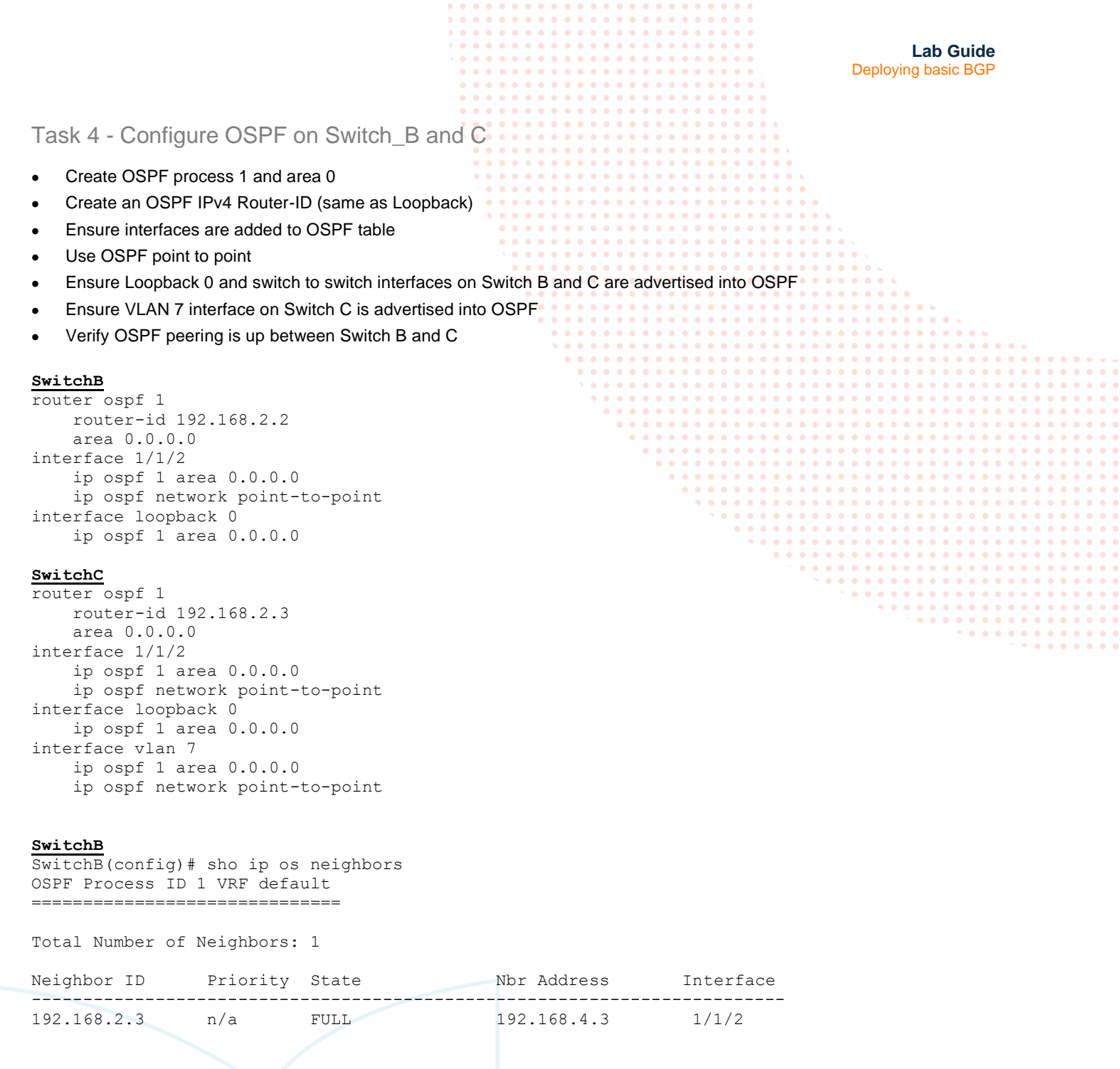

Task 5 - Configure IBGP on Switch\_B and Switch\_C

- To prevent route flapping caused by port state changes, this example uses loopback interfaces to establish IBGP connections.
- Loopback interfaces are virtual interfaces. Therefore, use the update-source loopback command to specify the loopback interface as the source interface for establishing BGP connections.
- Create a BGP router-ID
- Ensure HostB segment is added to the BGP table
- Add the neighbor default originate command to send a default route to SwitchC
- Verify BGP peering is up between SwitchB and C

|                  |                       |            |                   |           |             | •             |             |                 |           |   |
|------------------|-----------------------|------------|-------------------|-----------|-------------|---------------|-------------|-----------------|-----------|---|
|                  |                       |            | • • • • • • • •   |           |             | •             |             |                 |           |   |
|                  |                       |            | • • • • • • • • • |           | • • • • • • | •             | 1           | ab Guide        |           |   |
|                  |                       |            |                   |           |             |               | Deploving   | hasic BCP       |           |   |
|                  |                       |            |                   |           |             |               | Deploying   | J Dasic DOI     |           |   |
|                  |                       |            |                   |           |             | • •           |             |                 |           |   |
| SwitchB          |                       |            |                   |           |             | • •           |             |                 |           |   |
| router bon 65000 |                       |            | • • • • • • • •   |           | • • • • •   | • • •         |             |                 |           |   |
| ioucer bgp 00000 | 1 100 100 0 0         |            | • • • • • • • •   |           | • • • • • • | • • •         |             |                 |           |   |
| bgp router-1     | d 192.168.2.2         | • • • •    |                   | ••••      | • • • • • • | •••           |             |                 |           |   |
| neighbor 192     | .168.2.3 remote-as 65 | 000        |                   |           |             |               |             |                 |           |   |
| neighbor 192     | .168.2.3 update-sourc | e loopback | 0                 |           |             |               |             |                 |           |   |
| address-fami     | ly inva unicast       |            |                   |           |             |               |             |                 |           |   |
|                  | 100 100 0 0 c stisst  |            | •••••             |           | • • • • •   |               |             |                 |           |   |
| neighbor         | 192.168.2.3 activate  | • •        | • • • • • • • • • |           | • • • • •   | • • • • • • • |             |                 |           |   |
| neighbor         | 192.168.2.3 default-  | originate  |                   |           | • • • • • • | • • • • • • • |             |                 |           |   |
| exit-address     | -family               | -          |                   |           |             |               |             |                 |           |   |
| 01110 4441000    | 100001111             |            |                   |           |             |               |             |                 |           |   |
|                  |                       |            |                   |           |             |               |             |                 |           |   |
| SwitchC          |                       |            |                   |           | • • • • •   |               |             | • •             |           |   |
| router bgp 65000 |                       |            |                   | • • • • • |             | • • • • • • • | • • • • • • | • • • •         |           |   |
| ban router-i     | d 192 168 2 3         |            |                   |           |             |               |             | ••••••          |           |   |
| noighbor 102     | 169 2 2 mometo og 65  | 000        |                   |           |             |               |             |                 |           |   |
| neighbor 192     | .168.2.2 remote-as 65 | 000        |                   |           |             |               |             |                 |           |   |
| neighbor 192     | .168.2.2 update-sourc | e loopback | 0                 |           |             |               |             |                 |           |   |
| address-fami     | ly ipv4 unicast       |            | • • •             |           | • • • • •   |               | • • • • • • | • • • • • • • • |           |   |
| neighbor         | 192 168 2 2 activate  |            | • •               |           | • • • • •   | • • • • • • • | • • • • • • | •••••           |           |   |
| nergibor         | 10 10 110 0/04        |            |                   |           |             |               |             |                 |           |   |
| network          | 10.10.110.0/24        |            |                   |           |             |               |             |                 |           |   |
| exit-address     | -family               |            |                   |           |             |               |             |                 |           |   |
|                  |                       |            |                   | •         |             |               |             |                 |           |   |
| SwitchC          |                       |            |                   |           | • • • • •   |               | • • • • • • | • • • • • • • • |           |   |
| SWILCHIC         |                       |            |                   |           | ••••        | • • • • • • • | • • • • • • | •••••           | • • • • • |   |
| SwitchC(config-b | gp)# show bgp ipv4 un | icast summ | ary               |           |             |               |             |                 |           |   |
| VRF : default    |                       |            |                   |           |             |               |             |                 |           |   |
| BGP Summary      |                       |            |                   |           |             |               |             |                 |           |   |
| Dor building     |                       |            |                   |           |             |               |             |                 |           |   |
|                  |                       |            |                   |           |             | <b>•</b>      | • • • • • • | • • • • • • • • |           |   |
| Local AS         | : 65000               | BGP Rout   | er Identif:       | ier :     | 192.10      | 68.2.3        |             | • • • • • • • • |           |   |
| Peers            | : 1                   | Log Neig   | hbor Change       | es :      | No          |               | • • •       |                 |           | , |
| Cfa Hold Time    | • 180                 | Cfa Koo    | n Alivo           |           | 60          |               |             |                 |           |   |
| erg. nora rime   | . 100                 | CIY. Nee   | P VIIVE           | •         | 00          |               |             |                 |           |   |
|                  |                       |            |                   |           |             |               |             |                 |           |   |
| Neighbor         | Remote-AS MsgRcvd Ms  | gSent Up   | /Down Time        | State     |             | AdminSt       | tatus       |                 |           |   |
| 192.168.2.2      | 65000 5               | 5 00       | h:01m:16s         | Estab     | lished      | qU            |             |                 |           |   |

#### Task 6 - Configure EBGP

- The EBGP peers, SwitchA and SwitchB are located in different ASs and usually belong to different carriers. Typically, their loopback interfaces are not reachable to each other, so directly connected interfaces are used for establishing EBGP sessions.
- Create a BGP router-ID for Switch A
- To enable SwitchC (and HostB) access to network 8.1.1.0/24 which is connected directly to SwitchA, inject network 8.1.1.0/24 in to the BGP routing table of SwitchA.
- To enable SwitchA (and HostA) access to network 7.1.1.0/24 which is connected directly to SwitchC, inject network 7.1.1.0/24 in to the BGP routing table of SwitchC.
- Verify BGP peering is up between Switch A and B
- Verify that HostA can reach HostB

#### SwitchA

```
router bgp 65001
bgp router-id 192.168.2.1
neighbor 192.168.4.1 remote-as 65000
address-family ipv4 unicast
neighbor 192.168.4.1 activate
network 10.10.100.0/24
exit-address-family
```

#### SwitchB

```
router bgp 65000
neighbor 192.168.4.0 remote-as 65001
address-family ipv4 unicast
neighbor 192.168.4.0 activate
```

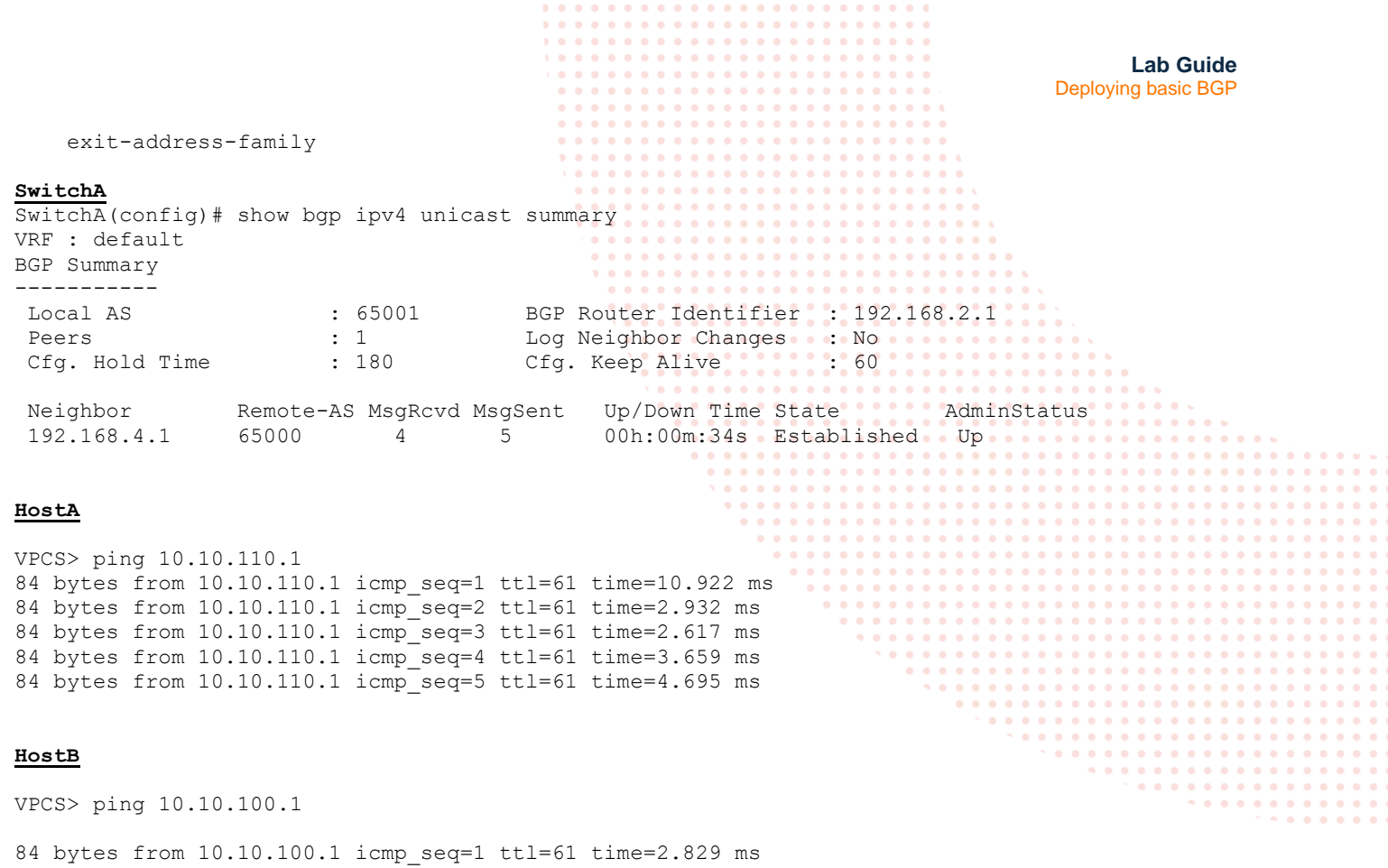

```
84 bytes from 10.10.100.1 icmp_seq=2 ttl=61 time=3.203 ms
84 bytes from 10.10.100.1 icmp_seq=3 ttl=61 time=2.736 ms
84 bytes from 10.100.100.1 icmp_seq=4 ttl=61 time=2.876 ms
84 bytes from 10.100.100.1 icmp_seq=5 ttl=61 time=3.177 ms
```

Task 7 - Finish by adding a layer of security which blocks unwanted communication.

- In this example, create a route-map which blocks HostB from communication into AS65001.
- After the route-map has been applied to the IPv4 Address Family, move to user mode and clear the BGP session to its neighbor 100.1.1.1. This will reset BGP and ensure the route-map is now working.
- Once completed, HostA and HostB should not be able to communicate, however, SwitchB will still be able to reach HostA

#### SwitchA

```
ip prefix-list DENY seq 10 deny 10.10.110.1/32
```

route-map Deny deny seq 10 match ip address prefix-list DENY

```
router bgp 65001
address-family ipv4 unicast
neighbor 192.168.4.1 route-map Deny in
exit-address-family
```

clear bgp 192.168.4.1

#### HostB

VPCS> ping 10.10.110.1

10.10.110.1 icmp\_seq=1 timeout 10.10.110.1 icmp\_seq=2 timeout 10.10.110.1 icmp\_seq=3 timeout

Lab Guide **Deploying basic BGP** 10.10.110.1 icmp\_seq=4 timeout 10.10.110.1 icmp seq=5 timeout SwitchB SwitchB(config-bgp) # ping 10.10.100.1 PING 10.10.100.1 (10.10.100.1) 100(128) bytes of data. 108 bytes from 10.10.100.1: icmp\_seq=1 ttl=63 time=5.10 ms 108 bytes from 10.10.100.1: icmp seq=2 ttl=63 time=1.97 ms 108 bytes from 10.10.100.1: icmp seq=3 ttl=63 time=2.14 ms 108 bytes from 10.10.100.1: icmp seq=4 ttl=63 time=2.15 ms 108 bytes from 10.10.100.1: icmp\_seq=5 ttl=63 time=1.66 ms **Appendix – Complete Configurations** SwitchA SwitchA(config) # sh run Current configuration: 1 !Version ArubaOS-CX Virtual.10.05.0001 !export-password: default hostname SwitchA user admin group administrators password ciphertext AQBapU8kDQq8poY298UqEEFemRYpiDj0peEcT7TkWZrMRMsUYgAAAGJnbVBC60yltRotNLsG8SnNVekmT1PwXqEVfEHos1K MS914Bja5TljApzbhdVgOFwJiuZNr29MHQgDA/NwRWKzF8IZT9vPjdNXj01d3glD3OH89tYmtQciDnj2BFiFQHSUl led locator on 1 1 L ssh server vrf mgmt vlan 1 vlan 100 description HostA VLAN interface mgmt no shutdown ip dhcp interface 1/1/1 no shutdown no routing vlan access 100 interface 1/1/2no shutdown ip address 192.168.4.0/31 interface loopback 0 ip address 192.168.2.1/32 interface vlan 100 description Client Segment ip address 10.10.100.254/24 ip prefix-list DENY seq 10 deny 10.10.110.1/32 T I route-map Deny deny seq 10 match ip address prefix-list DENY router bgp 65001 bgp router-id 192.168.2.1 neighbor 192.168.4.1 remote-as 65000 address-family ipv4 unicast neighbor 192.168.4.1 activate neighbor 192.168.4.1 route-map Deny in

```
Lab Guide
                                                                                  Deploying basic BGP
        network 10.10.100.0/24
    exit-address-family
!
https-server vrf mgmt
SwitchB
SwitchB(config) # sh run
Current configuration:
L.
!Version ArubaOS-CX Virtual.10.05.0001
!export-password: default
hostname SwitchB
user admin group administrators password ciphertext *
AQBapSpaFeGWn6tgLN1V/xyP97U+9GFVEjhilYmwPGoB1A6NYgAAAE7T4+3xUZVn1bwkaHhpEPZ2jI9joCfuLjyNwYjr1TU
8DwVHfVv+bsm9MpOzcoVa2Qy7fnxbX32zNHqtXNHZ2DJbcGDWP4nCxYWnKaqNqMO981w5fWut36RBPHb9dMbV103Y
led locator on
I.
I.
ssh server vrf mgmt
vlan 1
interface mgmt
    no shutdown
    ip dhcp
interface 1/1/1
    no shutdown
    ip address 192.168.4.1/31
interface 1/1/2
    no shutdown
    ip address 192.168.4.2/31
    ip ospf 1 area 0.0.0.0
    ip ospf network point-to-point
interface loopback 0
    ip address 192.168.2.2/32
    ip ospf 1 area 0.0.0.0
T
T.
1
router ospf 1
   router-id 192.168.2.2
    area 0.0.0.0
router bgp 65000
    bgp router-id 192.168.2.2
    neighbor 192.168.2.3 remote-as 65000
    neighbor 192.168.2.3 update-source loopback 0
    neighbor 192.168.4.0 remote-as 65001
    address-family ipv4 unicast
        neighbor 192.168.2.3 activate
        neighbor 192.168.2.3 default-originate
        neighbor 192.168.4.0 activate
    exit-address-family
I.
https-server vrf mgmt
SwitchC
SwitchC(config) # sh run
Current configuration:
1
!Version ArubaOS-CX Virtual.10.05.0001
```

```
Lab Guide
                                                                                  Deploying basic BGP
!export-password: default
hostname SwitchC
user admin group administrators password ciphertext .
AQBapaC16ngPle3qHPIf4u7jyKh3JWyfTqYsT8ufm2UXvC11YgAAACbpcU9C/HnXyLp+LSqVZB5fSC/quvr4y9HFrwzRTq0
EME69nFy0fsa+su7eObi1+ie6kpehwhMS4rjwOS2upofs4JllwXcFS9ZyI04KmJzOYv91xydt9HMLBZvJE3NOyxWL
led locator on
!
T
ssh server vrf mgmt
vlan 1
vlan 110
    description HostB VLAN
interface mgmt
    no shutdown
    ip dhcp
interface 1/1/1
    no shutdown
    no routing
    vlan access 110
interface 1/1/2
    no shutdown
    ip address 192.168.4.3/31
    ip ospf 1 area 0.0.0.0
    ip ospf network point-to-point
interface loopback 0
    ip address 192.168.2.3/32
    ip ospf 1 area 0.0.0.0
interface vlan 110
    description To Client Segment
    ip address 10.10.110.254/24
!
!
I
!
١
router ospf 1
    router-id 192.168.2.3
    area 0.0.0.0
router bgp 65000
    bgp router-id 192.168.2.3
    neighbor 192.168.2.2 remote-as 65000
    neighbor 192.168.2.2 update-source loopback 0
    address-family ipv4 unicast
        neighbor 192.168.2.2 activate
        network 10.10.110.0/24
    exit-address-family
I.
https-server vrf mgmt
Hos<u>tA</u>
VPCS> sh ip
            : VPCS[1]
NAME
            : 10.10.100.1/24
IP/MASK
GATEWAY
            : 10.10.100.254
DNS
            •
           : 00:50:79:66:68:07
MAC
LPORT
           : 20000
RHOST:PORT : 127.0.0.1:30000
MTU
           : 1500
HostB
VPCS> sh ip
```

|              |                     | ) $\circ$ $\circ$ $\circ$ $\circ$ $\circ$ $\circ$ $\circ$ $\circ$ $\circ$ $\circ$ |
|--------------|---------------------|-----------------------------------------------------------------------------------|
|              |                     |                                                                                   |
|              |                     |                                                                                   |
|              |                     | Deploying basic BGP                                                               |
|              |                     |                                                                                   |
|              |                     | · · · · · · · · · · · · · · · · · · ·                                             |
|              |                     |                                                                                   |
| NAME         | : VPCS[1]           |                                                                                   |
| TD/MACK      | • 10 10 110 1/24    |                                                                                   |
| IF/MASK      | . 10.10.110.1/24    |                                                                                   |
| GATEWAY      | : 10.10.110.254     |                                                                                   |
| DNS          | :                   | · · · · · · · · · · · · · · · · · · ·                                             |
| <br>MA C     |                     |                                                                                   |
| MAC          | : 00:50:79:66:68:05 | · · · · · · · · · · · · · · · · · · ·                                             |
| LPORT        | : 20000             |                                                                                   |
| RHOST · PORT | • 127 0 0 1•30000   |                                                                                   |
|              | 1500                |                                                                                   |
| MIO          | : 1500              |                                                                                   |
|              |                     |                                                                                   |
|              |                     |                                                                                   |
|              |                     |                                                                                   |
|              |                     |                                                                                   |
|              |                     |                                                                                   |
|              |                     |                                                                                   |
|              |                     |                                                                                   |
|              |                     |                                                                                   |
|              |                     |                                                                                   |
|              |                     |                                                                                   |
|              |                     |                                                                                   |
|              |                     |                                                                                   |
|              |                     |                                                                                   |
|              |                     |                                                                                   |
|              |                     |                                                                                   |
|              |                     |                                                                                   |
|              |                     |                                                                                   |
|              |                     |                                                                                   |
|              |                     |                                                                                   |
|              |                     |                                                                                   |
|              |                     |                                                                                   |
|              |                     |                                                                                   |
|              |                     |                                                                                   |
|              |                     |                                                                                   |
|              |                     |                                                                                   |

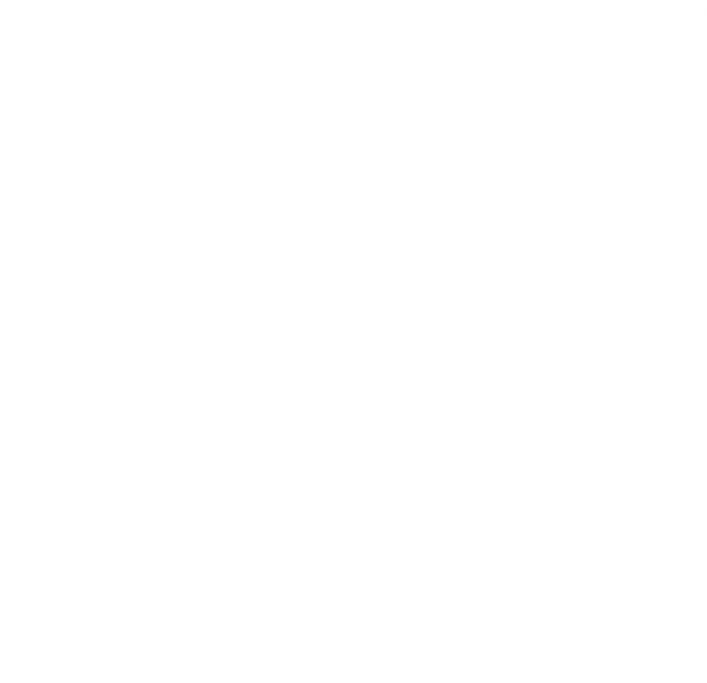

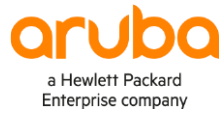

### www.arubanetworks.com

**3333 Scott Blvd. Santa Clara, CA 95054** 1.844.472.2782 | T: 1.408.227.4500 | FAX: 1.408.227.4550 | info@arubanetworks.com